## Parent Teacher Conferences

## **Parent Instructions**

Please visit <u>abbytraditional.schoolappointments.com</u> to schedule your meeting with your child's teachers. Please follow the instructions below. If you need assistance, please call the office and Ms. Jones will be happy to help you.

1. After using the link above you will be taken to the page seen below. Click the "Click here to register" link. You can also change the language of the site by selecting from the yellow drop down menu in the upper right corner.

| Welcome to the on-line parent teacher interview booking system for Abbotsford Traditional Middle School. You will be able to create an account, enter your children and then schedule interview times for you to meet with their teachers.<br>Appointments scheduling will start at specified times, see the schedule listed below. You will find the system very easy to use and it will take only a few minutes to setup your account, your children and your appointments. To register for an account, click on the "REGISTER" tab above. |                                                                                                    |                                                                                                    |                                                                                                    |                                                         |
|----------------------------------------------------------------------------------------------------|----------------------------------------------------------------------------------------------------|----------------------------------------------------------------------------------------------------|----------------------------------------------------------------------------------------------------|---------------------------------------------------------|
| Upcoming Appointment Schedule                                                                                                    | Velcome to the on-line parent teache<br>e able to create an account, enter yo<br>eachers.<br>ppointments scheduling will start at<br>asy to use and it will take only a few<br>gister for an account, click on the "F | r interview booking system for Abbotsford Tradition<br>ur children and then schedule interview times for y<br>specified times, see the schedule listed below. You<br>minutes to setup your account, your children and y<br>tEGISTER" tab above. | al Middle School. You will<br>ou to meet with their<br>will find the system very<br>our appointments. To | il Address:<br>word:<br>Login<br>Click Here to Register |
| Schedule Start Date Booking Start                                                                                                    | Schedule                                                                                                    | Schedule Start Date                                                                                                    | Booking Start                                                                                            |                                                         |
| Parent Teacher Conferences Oct 21, 2020 Oct 9, 2020 9:00 am                                                                                                    | Parent Teacher Conferences                                                                                                    | Oct 21, 2020                                                                                                    | Oct 9, 2020 9:00 am                                                                                      |                                                         |

2. Enter your own information in the next screen as seen in the example below and click "Register Now".

| OGIN | HELP | FORGOT PASSWORD        | REGISTER             |                                                                        |
|------|------|------------------------|----------------------|------------------------------------------------------------------------|
|      |      |                        |                      | Register for an Account                                                |
|      |      |                        |                      |                                                                        |
|      | Re   | egister for an Account |                      |                                                                        |
|      |      |                        |                      | ** All fields are required **                                          |
|      |      |                        | Your First Name:     |                                                                        |
|      |      |                        | Your Last Name:      |                                                                        |
|      |      |                        | Home Phone:          |                                                                        |
|      |      |                        | Email Address:       |                                                                        |
|      |      |                        |                      | Your email address will be your user ID for access to the application. |
|      |      |                        |                      |                                                                        |
|      |      |                        | Enter Your Password: |                                                                        |
|      |      | Enter                  | Your Password Again: |                                                                        |
|      |      |                        | Selected Language:   |                                                                        |
|      |      |                        | concerce Language.   | English                                                                |
|      |      |                        |                      | O Español                                                              |
|      |      |                        |                      |                                                                        |
|      |      |                        |                      | O Japanese                                                             |
|      |      |                        |                      | O heng việt<br>O 하구어                                                   |
|      |      |                        |                      | ○ हिंदी                                                                |
|      |      |                        |                      | 🔾 ਪੰਜਾਬੀ                                                               |
|      |      |                        |                      | العربية 🔿                                                              |
|      |      |                        |                      | Dopietor Now                                                           |

Oct 15, 2020 2:15 pm - 64, 114, 222, 13 Mozilla/5.0 (Windows NT 10.0; Win64; x64) AppleWebKit/537.36 (KHTML, like Gecko) Chrome/86.0.4240.75 Safari/537.36 Server: 204, 187, 64, 101 3. You will be taken to the next screen immediately where you will be able to start adding your children that attend ATS. Click "Add a Student" to begin.

| CHOOL                  | Appoint                            | MENTS ON                         | -Line (      |                               | KENDALL.JONES@ABBYSCHOOLS.CA                                        | Linglion             |
|------------------------|------------------------------------|----------------------------------|--------------|-------------------------------|---------------------------------------------------------------------|----------------------|
| HOME                   | PROFILE                            | Information                      | HELP         | CHANGE PASSWORD               | LOGOUT                                                              |                      |
|                        |                                    |                                  |              |                               |                                                                     |                      |
| Welcome                | e to the Abbots                    | ford Traditional N               | liddle Scho  | ol on-line parent teacher int | erview booking system.                                              |                      |
| Appointn<br>into the s | nents schedulir<br>system in prepa | ng will start at spe<br>aration. | ecified time | s and you will be able to vie | w teacher calendars and schedule appointments once you have e       | ntered your children |
|                        |                                    |                                  |              |                               |                                                                     |                      |
|                        |                                    | There are                        | no student   | On-line appointment boo       | oking is not available at this time.                                |                      |
|                        |                                    | students have                    | e been ente  | ered you will be able to book | appointments with their teachers during the allowed booking period. |                      |
|                        |                                    |                                  |              | Ac                            | Id a Student                                                        |                      |
|                        |                                    |                                  |              |                               |                                                                     |                      |
|                        |                                    |                                  |              | Mar                           | age Students                                                        |                      |
|                        |                                    |                                  |              | View                          | Appointments                                                        |                      |
|                        |                                    |                                  |              |                               |                                                                     |                      |
|                        |                                    |                                  |              | <u></u>                       | Get ADOBE® READER®                                                  |                      |
|                        |                                    |                                  |              |                               |                                                                     |                      |
|                        |                                    |                                  |              |                               |                                                                     |                      |
|                        |                                    |                                  |              |                               |                                                                     |                      |
|                        |                                    | Marilla/E 0.04                   |              | Oct 9, 2020 2                 | :08 pm - 64, 114, 222, 13                                           |                      |
|                        |                                    | 102111a/5.0 (W                   | andows NT    | Server                        | 204.187.64.101                                                      |                      |

4. Enter your child's first and last names as below and click "Insert".

| School Appointments On-Line 🔶          | KENDALL.JONES@ABBYSCHOOLS.CA                                                                                                    |
|----------------------------------------|----------------------------------------------------------------------------------------------------|
| HOME PROFILE Information HELP CHANGE   | PASSWORD LOGOUT                                                                                                    |
|                                        | Manage Students                                                                                                    |
|                                        | Insert New                                                                                                    |
| First Name:                            | lease enter student's common name                                                                                                    |
| Last Name:                             | Please enter student's common name) Student                                                                                                   |
|                                        | Insert                                                                                                    |
| Mozilla/5.0 (Windows NT 10.0; Win64; ) | Oct 9, 2020 2:21 pm - 64.114.222.13<br>i4) AppleWebKit/537.36 (KHTML, like Gecko) Chrome/86.0.4240.75 Safari/537.36<br>Server: 204.187.64.101 |

5. You will then be taken to the screen below where you can now click the small blue calendar button to start scheduling your appointment (indicated below) or click "Insert New" to add any other children that attend ATS in your family.

| S | CHOOL | Appoint | MENTS ON        | -Line (               |                                                          | KENDALL.JONES@ABBYSCHOOLS.CA                                                                          | English 🗸 |
|---|-------|---------|-----------------|-----------------------|----------------------------------------------------------|----------------------------------------------------------------------------------------------------|-----------|
|   | HOME  | PROFILE | Information     | HELP                  | CHANGE PASSWORD                                          | LOGOUT                                                                                                |           |
|   |       |         |                 |                       | Man                                                      | age Students                                                                                          |           |
|   |       |         |                 |                       | Displa                                                   | lying 1 Entries                                                                                       |           |
|   |       |         | Name<br>Sally S | e<br>Student          |                                                          | 2 3 3 3                                                                                               |           |
|   |       |         |                 |                       | _                                                        | nsert New                                                                                             |           |
|   |       |         | Тс              | edit an en<br>Click 🐻 | try, click 🤌 beside the nar<br>to book appointments. You | ne. To delete an entry, click 🧿 beside the name.<br>will select which calendars on the next screen.   |           |
|   |       |         |                 |                       | No Appoir                                                | tments Scheduled                                                                                      |           |
|   |       |         | Mozilla/5.0 (W  | /indows NT 1          | Oct 9, 2020 2<br>0.0; Win64; x64) AppleWebK<br>Server    | :22 pm - 64,114,222.13<br>1537.36 (KHTML, like Gecko) Chrome/86.0.4240.75 Safari/53<br>204.187.64.101 | 37.36     |

6. After clicking the blue calendar button, you will be taken to the screen below where you can select your child's teacher. Virtual or telephone meetings may be offered in future, however, for this semester, all appointments are in person. When you have chosen your meeting type and teacher(s), click "View Calendars"

| HOME | PROFILE                                                   | Information    | HELP         | CHANGE PASSWORD                                                                                                    | LOGOUT                                                                                                    |   |  |  |
|------|-----------------------------------------------------------|----------------|--------------|----------------------------------------------------------------------------------------------------|----------------------------------------------------------------------------------------------------|---|--|--|
|      |                                                           |                | Paren        | t Teacher Conferences -                                                                                                    | Appointment Scheduling - Sally Student                                                                                                    |   |  |  |
|      |                                                           |                |              | Parent Te                                                                                                    | eacher Conferences                                                                                                    |   |  |  |
|      | Student :: Sally Student 0/3<br>No Appointments Scheduled |                |              |                                                                                                    |                                                                                                    |   |  |  |
|      |                                                           | Hol            | d the 'Ctrl' | or 'Command' key to sel<br>Appointn                                                                                                    | ect ALL the Teachers that you wish to view at one<br>time.<br>nents per Student: 3                                                                                                   |   |  |  |
|      |                                                           |                | Cal          | endars: (Hold the 'Ctrl' or<br>Parent Teacher Confere<br>Renee Fox & Jeff Dun<br>David Hickey & Tom H<br>Clarissa Neufeld - ELL<br>Rajan Phulka & Cora S<br>Kaija Sickels & Josh L<br>Harinder Thathar - LSS<br>Anderson Wiebe & Kei<br>Julie Wilms & Lucas A | Command' key to select more than one.)<br>nces<br>on - 78A<br>elier - 8B<br>sharma & Clarissa Neufeld - 6A<br>pockington - 678T<br>in Loong & Mirielle Strafford - 6B<br>pobott - 7A |   |  |  |
|      |                                                           | Appointment    | ts Will Be:  | <ul> <li>Virtual Meeting</li> <li>By Phone</li> </ul>                                                                                                    | ew Calendars                                                                                                    |   |  |  |
|      |                                                           |                |              |                                                                                                    | Home Page                                                                                                    |   |  |  |
|      |                                                           | Mozilla/5.0 (V | /indows NT 1 | Oct 15, 2020<br>0.0; Win64; x64) AppleWebl<br>Serve                                                                                                    | 1:41 pm - 64.114.222.13<br>it/537.36 (KHTML, like Gecko) Chrome/86.0.4240.75 Safari/537.3<br>r. 204.187.64.101                                                                       | 6 |  |  |

7. The next screen will show you all the available times for your selected teacher. Click the area to the right of the date and time you would like to schedule and it will turn green and display your child's name. Your appointment is now booked for that date and time. If you have made a mistake or would like to change your time, simply click your child's green appointment time and there will be a pop up asking to confirm that you want to delete the appointment. Click OK and a red block will display briefly, and the appointment slot will now be empty. You can then select a different time for your appointment.

|                   | Parent Teacher Conferences                        |
|-------------------|---------------------------------------------------|
|                   | Student :: Sally Student<br>Virtual Meeting - 1/3 |
|                   | Renee Fox<br>78A                                  |
| Appointment Date  | :: Oct 21, 2020                                   |
| 5:00 pm - 5:10 pm |                                                   |
| 5:10 pm - 5:20 pm |                                                   |
| 5:20 pm - 5:30 pm | Sally Student (V)                                 |
| 5:30 pm - 5:40 pm |                                                   |
| 5:40 pm - 5:50 pm |                                                   |
| 5:50 pm - 6:00 pm |                                                   |
| 6:00 pm - 6:10 pm |                                                   |
| 6:10 pm - 6:20 pm | Annointment Booked                                |
| 6:20 pm - 6:30 pm |                                                   |
| i:30 pm - 6:40 pm | Unavailable                                       |
| :40 pm - 6:50 pm  |                                                   |
| 6:50 pm - 7:00 pm |                                                   |
| 7:00 pm - 7:10 pm |                                                   |
| 7:10 pm - 7:20 pm |                                                   |
| 7:20 pm - 7:30 pm |                                                   |
| 7:30 pm - 7:40 pm |                                                   |
| 7:40 pm - 7:50 pm |                                                   |
| 7:50 pm - 8:00 pm |                                                   |
| Appointment Date  | :: Oct 22, 2020                                   |
|                   | Renee Fox<br>78A                                  |
| 3:30 am - 8:40 am |                                                   |
| 3:40 am - 8:50 am |                                                   |
| 3:50 am - 9:00 am |                                                   |
| 9:00 am - 9:10 am |                                                   |
| 9:00 am - 9:10 am |                                                   |
|                   | Manage Students                                   |
|                   | View Appointments                                 |
|                   | Access Reader                                     |

8. Your appointment for the selected child is now booked. If you have additional children you can click "Manage Students" at the bottom of this screen and it

will take you back to the screen where you can add additional children to your account and schedule additional appointments by clicking on that blue calendar button next to your other child's name. The Manage Students page will also show a summary of each of your children's appointments once they are booked, so you can login and check them when needed.

9. If you would like to change the phone number or email attached to your account, you can hover your mouse over the "PROFILE" link at the top of the screen and then click Edit Account Profile.

| HOOL /      | Appoint       | MENTS ON       | -Line       |                                        | KENDALL.L.JONES@GMAIL.COM                                                           | English               |
|-------------|---------------|----------------|-------------|----------------------------------------|-------------------------------------------------------------------------------------|-----------------------|
| номе        | PROFILE       | Information    | HELP        | CHANGE PASSWORD                        | LOGOUT                                                                              |                       |
|             | View Account  | nt Profile     |             |                                        |                                                                                     |                       |
|             | Edit Account  | t Profile 🧹    |             |                                        |                                                                                     |                       |
| Welcome     | Manage Stud   | dents          | Schoo       | ol on-line parent teacher int          | erview booking system.                                                              |                       |
| Appointn    | View Appoin   | tments         | times       | and you will be able to vie            | w teacher calendars and schedule appointments once you have e                       | entered your children |
| into the sy | stem in prepa | ration.        |             |                                        |                                                                                     |                       |
|             |               |                |             |                                        |                                                                                     |                       |
|             |               |                |             | Mar                                    | age Students                                                                        |                       |
|             |               |                |             | View                                   | Appointments                                                                        |                       |
|             |               |                |             |                                        |                                                                                     |                       |
|             |               |                |             | Print                                  | Appointments                                                                        |                       |
|             |               |                |             |                                        |                                                                                     |                       |
|             |               |                |             | 1.                                     | Get                                                                                 |                       |
|             |               |                |             |                                        | ADOBE" READER"                                                                      |                       |
|             |               |                |             |                                        |                                                                                     |                       |
|             |               |                |             |                                        |                                                                                     |                       |
|             |               |                |             |                                        |                                                                                     |                       |
|             |               |                |             |                                        |                                                                                     |                       |
|             |               |                |             | Oct 15, 2020                           | 2:08 pm - 64.114.222.13                                                             |                       |
|             |               | Mozilla/5.0 (W | indows NT 1 | 10.0; Win64; x64) AppleWebKi<br>Server | it/537.36 (KHTML, like Gecko) Chrome/86.0.4240.75 Safari/537.36<br>: 204.187.64.101 |                       |

Please call the school if you have any questions at 604-850-7029 or email Ms. Jones at <u>Kendall.jones@abbyschools.ca</u>